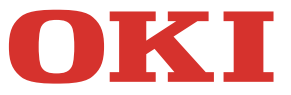

## **MULTIFUNCTIONAL LED PRINTER**

# Print Data Converter Function Guide

**Rev. 1.00** 

### Trademarks

Microsoft, Windows, Windows NT, and the brand names and product names of other Microsoft products are trademarks of Microsoft Corporation in the US and other countries.

The official name of Windows XP is Microsoft Windows XP Operating System.

The official name of Windows Vista is Microsoft Windows Vista Operating System.

The official name of Windows 7 is Microsoft Windows 7 Operating System.

The official name of Windows Server 2003 is Microsoft Windows Server 2003 Operating System.

The official name of Windows Server 2008 is Microsoft Windows Server 2008 Operating System.

Apple, AppleTalk, Macintosh, Mac, Mac OS, Safari, and TrueType are trademarks of Apple Inc. in the US and other countries.

Adobe, Adobe Acrobat, Adobe Reader, Adobe Acrobat Reader, and PostScript are trademarks of Adobe Systems Incorporated.

IBM, AT and AIX are trademarks of International Business Machines Corporation.

TopAccess is a trademark of Toshiba Tec Corporation.

Other company names and product names in this manual are the trademarks of their respective companies.

©2014 Oki Data Corporation All rights reserved Under the copyright laws, this manual cannot be reproduced in any form without prior written permission of Oki Data.

## CONTENTS

| 1. OVERVIEW                                                                    | 3  |
|--------------------------------------------------------------------------------|----|
| 1-1. Support Information                                                       | 3  |
| 1-2. What is Print Data Converter?                                             | 3  |
| 1-3. Function Overview                                                         | 4  |
| 1-4. Print Data Converter support target                                       | 4  |
| 2. How to apply Print Data Converter                                           | 5  |
| 2-1. Print Data Converter Application flow                                     | 5  |
| 2-2. Create Print Data Converter XML file                                      | 5  |
| 2-2-1. Sample XML file                                                         | 5  |
| 2-2-2. Overview of XML description                                             | 6  |
| 2-2-3. XML description details                                                 | 6  |
| 2-3. Setting up LPR queue                                                      | 7  |
| 2-3-1. Adding an LPR queue via TopAccess                                       | 7  |
| 2-3-2. Changing LPR queue on user's environment                                | 8  |
| 2-4. Setting up Print Data Converter XML file from TopAccess                   | 8  |
| 2-4-1. Accessing TopAccess in the administrator mode                           | 8  |
| 2-4-2. Setting up Print Data Converter                                         | 9  |
| 2-4-3. Import New Converter                                                    | 9  |
| 2-4-4. Enable/Disable Print Data Converter                                     | 10 |
| 2-4-5. Export Converter                                                        | 10 |
| 2-4-6. Delete Converter                                                        | 10 |
| 3. Examples                                                                    | 11 |
| 3-1. [Example] Force Monochrome print and allow Color for specified users      | 11 |
| 3-2. [Example] Change any Paper Source command to AUTO command                 | 12 |
| 3-3. [Example] Allow printing from AS400/Unix/Linux on NO LIMIT BLACK function | 13 |
| Appendix A - WildCard for SearchPattern                                        | 16 |
| Appendix B - Changeable parameters                                             | 17 |
| Appendix C - list of major PJL                                                 | 18 |
| Appendix D - list of major PCL5 command                                        | 22 |
| Q&A                                                                            | 24 |

## 1. OVERVIEW

This chapter describes the overview of Print Data Converter.

## 1-1. Support Information

Print Data Converter is supported by MC7 series, MB7 series, MC9 series, and ES and MPS models of those series.

## 1-2. What is Print Data Converter?

Print Data is composed of PJL (optional) and PDL.

PJL (Printer Job Language) : used for job-level printer control/Printer configuration/etc (e.g. Staple)

PDL (Page Description Language) : used for page-level control/image data/etc (e.g. Page Size)

Print Data Converter is the function that allows MFP to replace/add/remove the PJL and PDL of print job before job processing. The purpose of this function is:

to fix some print problem tentatively (without ROM update)

to provide some solutions of printing function for the customer demand

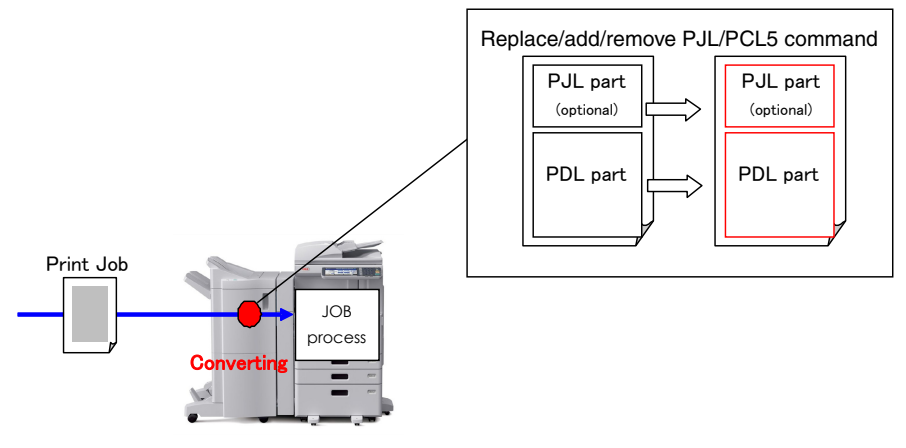

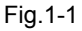

Usage example:

#### PJL

- Remove specific string from Job Name which will be shown in Job Log ("Microsoft Word TEST.doc" -->"TEST.doc")
- Force Monochrome print (by changing PJL string @PJL ....RENDERMODE=COLOR -->GRAYSCALE)
- Force Hold Print (@PJL .... PRINTMODE=NORMAL -->HOLD)

#### PDL (PCL5 command)

- Repair incorrect command to prevent unexpected output
  - (Replace incorrect A4 size command "Ec&(26A" with "Ec&I26A")
- Force PaperSource Auto selection (Replace any cassette command "Ec&I#H" with AUTO command "Ec&I7H")
- Replace Paper related command Size / Duplex / Source / etc...

See more details in Appendix B - changeable parameters.

#### Notes

As Print Data Converter changes incoming print data, be aware of the risk that unexpected result may occur. To reduce the risk, limiting applied users using additional LPR queue is STRONGLY recommended.

(No definition / defining default LPR queue ("Print") to 'Queue' element is not recommended because almost incoming print data will be converted.)

## 1-3. Function Overview

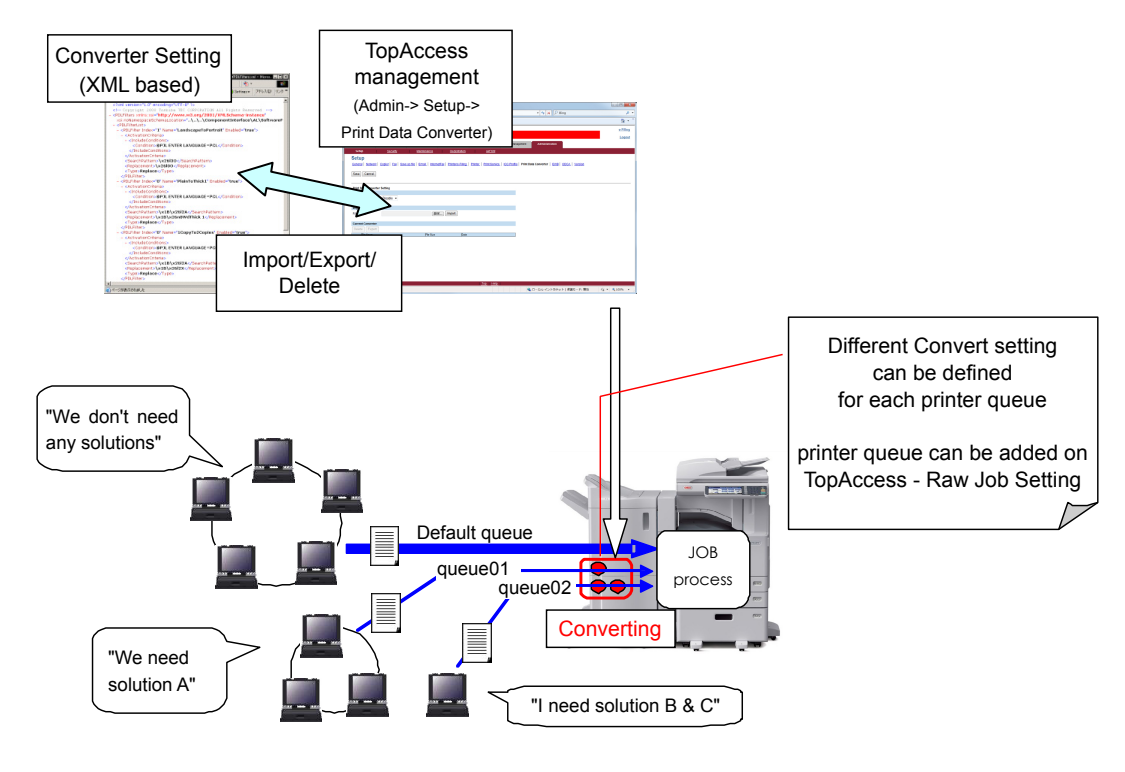

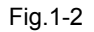

- Print Data Converting definition (rule) must be described in XML format.
- Print Data Converter file can be created by Service Technicians.
- Print Data Converter file can be imported/exported/deleted via TopAccess.
- Print Data Converter function can be Enabled/Disabled on TopAccess.
- One MFP can import only one XML file.
- One XML file can include multiple convert definitions.
- Limiting Print Data Converter effect to the specified user(s) is possible using Print queue definition.

## 1-4. Print Data Converter support target

Print Data Converter supports the following conditions.

|                          | Table.1-1         |                   |
|--------------------------|-------------------|-------------------|
| Language of<br>Print Job | PJL<br>Conversion | PDL<br>conversion |
| PCL5 / PCL5c             | Yes               | Yes               |
| PCL6                     | Yes               | No                |
| PS                       | Yes               | No                |
| XPS                      | N/A               | No                |

\*PCL5/PCL5c is not supported by Printer Driver. Legacy environment is assumed.

\*PJL is the optional command. Print Job may not contain PJL. It is depend on print environment.

\*Printer Driver always contents PJL command except XPS.

## 2. How to apply Print Data Converter

This chapter describes how to setup and apply Print Data Converter

## 2-1. Print Data Converter Application flow

1) Analyze user's issue (problem) / Investigate user's demand (request)

- 2) Analyze actual print data
- 3) Create xml file which will fix the issue / satisfy user's demand
- 4) Testing with created xml file
- 5) Install xml file via TopAccess and setup user's print environment

Basically 1) to 5) should be done by Service Technician but only 5) is acceptable to be done by User's Administrator. (TopAccess)

#### Notes

XML file is not installed in MFP by factory default to prevent print data crush by User Administrator's wrong usage.

## 2-2. Create Print Data Converter XML file

Print Data Converter XML file can be created using text editor (i.e. Windows NOTEPAD), XML editor (i.e. Microsoft XML Notepad) and so on.

#### 2-2-1. Sample XML file

Following is the sample of XML file

| PDConve                                                                                     | arters>                                                                                                    |
|---------------------------------------------------------------------------------------------|----------------------------------------------------------------------------------------------------|
| <pdcc< td=""><td>onverterList&gt;</td></pdcc<>                                              | onverterList>                                                                                                    |
| <p[< td=""><td>DConverter Index="0" Name="PJLForceMonochrome" Enabled="true"&gt;</td></p[<> | DConverter Index="0" Name="PJLForceMonochrome" Enabled="true">                                                                                                    |
|                                                                                             | <languagetvpe>PJL</languagetvpe>                                                                                                    |
|                                                                                             | <searchpatterns></searchpatterns>                                                                                                    |
|                                                                                             | <searchpattern>@PJL COMMENT DSSC PRINT RENDERMODE=*</searchpattern>                                                                                                    |
|                                                                                             |                                                                                                    |
|                                                                                             | <replacement>@PJL COMMENT DSSC PRINT RENDERMODE=GRAYSCALE</replacement>                                                                                                    |
|                                                                                             | <pre></pre> <pre></pre> |
|                                                                                             | <associatedqueues></associatedqueues>                                                                                                    |
|                                                                                             | <queue>MonoPrintQue</queue>                                                                                                    |
|                                                                                             |                                                                                                    |
| <td>DConverter&gt;</td>                                                                     | DConverter>                                                                                                    |
| <p[< td=""><td>DConverter Index="1" Name="PCLReplaceLTLDtoA4" Enabled="true"&gt;</td></p[<> | DConverter Index="1" Name="PCLReplaceLTLDtoA4" Enabled="true">                                                                                                    |
|                                                                                             | <languagetype><b>PCL</b></languagetype>                                                                                                    |
|                                                                                             | <searchpatterns></searchpatterns>                                                                                                    |
|                                                                                             | <searchpattern>\x1B\x26l2A</searchpattern>                                                                                                    |
|                                                                                             | <searchpattern>\x1B\x26I6A</searchpattern>                                                                                                    |
|                                                                                             |                                                                                                    |
|                                                                                             | <replacement>\x1B\x26l26A</replacement>                                                                                                    |
|                                                                                             | <operationtype>Replace</operationtype>                                                                                                    |
|                                                                                             | <associatedqueues></associatedqueues>                                                                                                    |
|                                                                                             | <queue>LTLDtoA4que</queue>                                                                                                    |
|                                                                                             |                                                                                                    |
| <td>DConverter&gt;</td>                                                                     | DConverter>                                                                                                    |
| <td>onverterList&gt;</td>                                                                   | onverterList>                                                                                                    |
| /PDConv                                                                                     | erters>                                                                                                    |

Above sample XML contents two converter settings. (Red and Blue)

- 1) Force Monochrome print to the job which is sent via "MonoPrintQue" LPR queue.
- 2) Change the page size from LT/LD to A4 for PCL5 job which is sent via "LTLDtoA4que" LPR queue

#### 2-2-2. Overview of XML description

- One XML file can define MULTIPLE settings (*Index* starts from 0).
- Each setting can be enabled/disabled in XML file (Enabled="true"/"false").
- Need to define PJL or PCL for *LanguageType* to clarify the target (Controller's behavior will change depend on this setting).
- MULTIPLE SearchPattern can be defined.
- Wildcard can be used for SearchPattern ("\*" for PJL, "#" for PCL and "?" for both LanguageType).
- Printer Queue can be defined. Limiting the user by Printer Queue will reduce the risk of crash or invalid print result by unexpected conversion.

#### Notes

- An escape sequence must be entered as a backslash followed by an 8-bit hexadecimal number, e.g. "\x1B" for [ESC] , "\x0D" for [CR] or "\x0A" for [LF].
- The ampersand, the left and right angle brackets must be entered as escape sequences "\x26", "\x3C" and "\x3E" respectively, since they are not allowed as literals in an XML document. (e.g. PCL5 page size A4 command "Ec&l26A" should be defined as "\x1B\x26l26A")

#### 2-2-3. XML description details

| Tahla | 2-1  |
|-------|------|
| Table | .2-1 |

| Element/Attribute | type    |           | comment                                                                                                    |
|-------------------|---------|-----------|----------------------------------------------------------------------------------------------------|
| Index             | integer | mandatory | Converter index (should starts from 0)                                                                                                    |
| Name              | string  | optional  | Converter name                                                                                                    |
| Enabled           | boolean | mandatory | "true" or "false"<br>If "true", the setting will be enabled.<br>If "false", the setting will be disabled.                                                                                                    |
| LanguageType      | string  | mandatory | "PJL" or "PCL"<br>Types of language to convert<br>"PJL": Select when converting PJL. (Only PJL part will<br>be the target of converting.)<br>"PCL": Select when converting PCL5 command. (PJL<br>part will be skipped for converting.)                                                                                                    |
| SearchPattern     | string  | optional  | Define the string to search. (PJL or PCL5 command)<br>Multiple SearchPattern can be defined in<br>SearchPatterns element.<br>Wildcard can be used. (see details in Appendix A)                                                                                                    |
| Replacement       | string  | mandatory | Define the string to convert/newly add.                                                                                                    |
| OperationType     | string  | mandatory | <ul> <li>"Replace", "InsertBefore", "InsertAfter" or</li> <li>"InsertAtBeginning"</li> <li>"Replace": the string defined in "SearchPattern" will be<br/>replaced by the string defined in "Replacement".</li> <li>"InsertBefore": the string defined in "Replacement" will<br/>be inserted before the string defined in "Replacement".</li> <li>"InsertAfter" : the string defined in "Replacement" will be<br/>inserted after the string defined in "Replacement".</li> <li>"InsertAfter" : the string defined in "Replacement".</li> <li>"InsertAfter" : the string defined in "Replacement".</li> <li>"InsertAfter" : the string defined in "Replacement".</li> </ul> |

| Element/Attribute | type   |           | comment                                                                                                    |
|-------------------|--------|-----------|----------------------------------------------------------------------------------------------------|
| EndSequence       | string | optional  | Stop converting when received defined command/string<br>in the incoming print data stream.<br>This definition is to reduce the risk of<br>performance/unexpected converting.<br>Multiple EndSequence can be defined in<br>EndSequences element.<br>Note that an escape sequence cannot be defined as<br>EndSequence. |
| Queue             | string | mandatory | Print queues to which the converter is associated.<br>Apply the converter to any queues if not specified.<br>At least one queue must be specified when<br>OperationType=="InsertAtBeginning"<br>Multiple Queue can be defined in AssociatedQueues<br>element.                                                        |

### 2-3. Setting up LPR queue

This chapter describes how to add LPR queue to the MFP.

#### Notes

As Print Data Converter changes incoming print data, be aware of the risk that unexpected result may occur. To reduce the risk, limiting applied users using additional LPR queue is STRONGLY recommended. On this understanding, if default queue is preferred to apply Print Data Converter, define default print queue "*Print*" in 'Queue' element.

#### 2-3-1. Adding an LPR queue via TopAccess

1) Access TopAccess in the administrator mode.

2) Click the [Setup] menu and [Printer] submenu.

3) To add a new LPR queue, click [Add] in Raw Job Setting.

Raw Job Setting Add Edit Delete Queue Name Duplex Paper Size Paper Type Orientation Stapling Output Tray PCL Form Line PCL Font Pitch PCL Font Point Size PCL Font Number

Fig.2-1

4)Enter the queue name using up to 31 alphanumeric characters. The queue name is case sensitive so that "Queue1" and "queue1" will be added as different queues.

PCL

5)Set up other items (See details in TopAccess Guide - Setting up Raw Job Setting)

6)Click [Save].

For example of sample XML in 2-2-1, two LPR queue should be created, such as "MonoPrintQue" and "LTLDtoA4que".

#### Notes

In Raw Job Setting, you can add up to 16 LPR queue names and specify the raw job setting for each queue.

#### 2-3-2. Changing LPR queue on user's environment

To print via created queue from user's environment, setting up LPR queue is needed on user's environment.

For example of Windows OS,

- 1) Open Printer Driver property and select [Ports] tab
- 2) Click [Configure Port...]
- 3)Select [LPR] at the [Protocol] group, enter queue name (For example "MonoPrintQue" for sample XML in 2-2-1.) in the [Queue Name] box at the [LPR Settings] group, and then click [OK].

| ort Name:                        | 150.60.7     | 0.250_1 |
|----------------------------------|--------------|---------|
| rinter Name or IP <u>A</u> ddres | is: 150.60.7 | 0.250   |
| Protocol                         |              |         |
| <u>R</u> aw                      |              | ● LPR   |
| Raw Settings                     |              | AT .    |
| Port <u>N</u> umber:             | 9 1 0 0      | 0       |
| LPR Settings                     |              |         |
| <u>O</u> ueue Name:              | MonoPrintQue |         |
| LPR Byte Counting E              | nabled       | 2-4     |
| SNMP Status Enable               | d Y          | 2       |
| <u>C</u> ommunity Name:          | public       |         |
| SNMP <u>D</u> eviceIndex         | 1            |         |
|                                  |              |         |

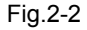

For other environment, please see "Software Installation Guide"

## 2-4. Setting up Print Data Converter XML file from TopAccess

Print Data Converter XML file can be imported/exported/deleted by TopAccess. This chapter describes how to do it.

#### 2-4-1. Accessing TopAccess in the administrator mode

1) To navigate to TopAccess, enter the following URL on the address box of your Internet browser.

http://<IP Address> or http://<Device Name>

- 2) The TopAccess web page opens
- 3) Click the [Administration] tab
- 4) Enter the Administrator user name and password. Then click [Login]

#### 2-4-2. Setting up Print Data Converter

- 1) Click the [Setup] menu and [Print Data Converter] submenu.
- 2) In the Print Data Converter submenu page, set the Print Data Converter settings as required.

| KI                  |                     |                          |                        |                       |                        |                                                     | <u>e-Fili</u> |
|---------------------|---------------------|--------------------------|------------------------|-----------------------|------------------------|-----------------------------------------------------|---------------|
|                     |                     |                          |                        |                       |                        |                                                     | Loge          |
| Device              | Job Status          | Logs                     | Registration           | Counter               | User Management        | Administration                                      |               |
| Setup               | <u>Security</u>     | Maintenance              | Registration           | <u>AirPrint</u>       |                        |                                                     |               |
| Setup               |                     |                          |                        |                       |                        |                                                     |               |
| General   Network   | Copier   Fax   Save | as file   Email   Intern | etFax Printer/e-Filing | Printer Print Service | ICC Profile   Print Da | ata Converter   <u>EWB</u>   <u>ODCA</u>   <u>V</u> | ersion        |
| Save Cancel         |                     |                          |                        |                       |                        |                                                     |               |
| Print Data Convert  | er Setting          |                          |                        |                       |                        |                                                     |               |
| Print Data Converte | r Disable ▼         |                          |                        |                       |                        |                                                     |               |
| Import New Conve    | rter                |                          |                        |                       |                        |                                                     |               |
| File Name           |                     | 響                        | Import                 |                       |                        |                                                     |               |
| Current Converter   |                     |                          |                        |                       |                        |                                                     |               |
| Delete Export       |                     |                          |                        |                       |                        |                                                     |               |
| File Name           |                     | File Size                | Date                   |                       |                        |                                                     |               |
|                     |                     |                          |                        |                       |                        |                                                     |               |
|                     |                     |                          |                        |                       |                        |                                                     |               |
|                     |                     |                          |                        |                       |                        |                                                     |               |
|                     |                     |                          |                        | Ton Heln              |                        |                                                     |               |

Fig.2-2

#### 2-4-3. Import New Converter

1) Click [Browse] in [Import New Converter] to select the Converter (xml file), and then click [Import].

2) The Converter is imported. Imported file is shown as "Current Converter".

#### Notes

Only one Converter can be imported.

If trying to import Converter when Converter is already imported, existing file will be overwritten by new Converter. (Confirmation dialog will be shown)

|                        |                     |                                                                                                    |                        |                         |                       |                                      | e-Filing |
|------------------------|---------------------|----------------------------------------------------------------------------------------------------|------------------------|-------------------------|-----------------------|--------------------------------------|----------|
|                        |                     |                                                                                                    |                        |                         |                       |                                      | Logout   |
| Device                 | Job Status          | Logs                                                                                                    | Registration           | Counter                 | User Management       | Administration                       |          |
| Setup                  | Security            | Maintenance                                                                                                    | Registration           | AirPrint                |                       |                                      |          |
| Setup                  |                     |                                                                                                    |                        |                         |                       |                                      |          |
| General Network        | Copier   Fax   Save | as file   Email   Intern                                                                                                    | etFax Printer/e-Filing | Printer   Print Service | ICC Profile   Print D | ata Converter   EWB   ODCA   Version |          |
| Save Cancel            |                     |                                                                                                    |                        |                         |                       |                                      |          |
| Print Data Converter   | Setting             |                                                                                                    |                        |                         |                       |                                      |          |
|                        |                     |                                                                                                    |                        |                         |                       |                                      |          |
| Print Data Converter   | Disable 👻           |                                                                                                    |                        |                         |                       |                                      |          |
| Incore of New Converte | _                   |                                                                                                    |                        |                         |                       |                                      |          |
| Import New Converte    |                     | -                                                                                                    | T lasat                |                         |                       |                                      |          |
| File Name              |                     | 1. State 1. State 1. | mport                  |                         |                       |                                      |          |
| Current Converter      |                     |                                                                                                    |                        |                         |                       |                                      |          |
| Delete Export          |                     |                                                                                                    |                        |                         |                       |                                      |          |
|                        |                     | File Size                                                                                                    | Date                   |                         |                       |                                      |          |
| File Name              |                     | 0.11                                                                                                    |                        |                         |                       |                                      |          |

Fig.2-3

#### 2-4-4. Enable/Disable Print Data Converter

To enable/disable Print Data Converter function, select [Enable] or [Disable] in [Print Data Converter] and click [Save].

#### Notes

[Enable] can be selected when Converter is imported.

If [Disable] is selected, Print Data Converter function does not work even Converter is imported.

#### 2-4-5. Export Converter

1) Click [Export] in [Current Converter].

2) Print Data Converter Export window is shown..

| 🔮 PDLFilter Export | – Microsoft Internet Explorer |  |
|--------------------|-------------------------------|--|
| Close              |                               |  |
| Export             |                               |  |
| File Name          | PDConverter_10Dec2010.xml     |  |
|                    |                               |  |
|                    |                               |  |
|                    |                               |  |

Fig.2-4

- 3) Click File Name to Export
- 4) Click Close after Exporting

#### 2-4-6. Delete Converter

- 1) Click [Delete] in [Current Converter]
- 2) Click [OK] on confirmation window.

## 3. Examples

This chapter introduces few examples of the solution using Print Data Converter.

### 3-1. [Example] Force Monochrome print and allow Color for specified users

#### Situation:

Customer would like to force Monochrome print over a period of time, but they would like to give a permission of color printing to some people at the same time.

#### Solution:

To force Monochrome print, change the PJL command of color mode in print data

Actual print data from Windows is like:

| ■%-12345X@PJL COMMENT OKI Driver PCL<br>@PJL JOB NAME="Microsoft Word - test" |
|-------------------------------------------------------------------------------|
| @PJL COMMENT DSSC PRINT ORIENTATION=0                                         |
| @PJL COMMENT DSSC PRINT MEDIATYPE=PLAIN                                       |
| @PJL COMMENT DSSC PRINT COLLATE=1                                             |
| @PJL COMMENT DSSC PRINT ALTERNATION=0                                         |
| @PJL COMMENT DSSC PRINT RENDERMODE=AUTO                                       |
| @PJL COMMENT DSSC PRINT STAPLE=NONE                                           |
| @PJL COMMENT DSSC PRINT PUNCH=NONE                                            |

Color setting can be changed with the following PJL.

@PJL COMMENT DSSC PRINT RENDERMODE=XXXX

Possible value of XXXX is "AUTO", "COLOR", "GRAYSCALE", "2KR", "2KG", ...... (See Appendix C - Table C-04.)

To Force Grayscale, convert any value of above PJL to "GRAYSCALE". Sample xml file is as follows.

| xml version="1.0" encoding="UTF-8"?                                        |
|----------------------------------------------------------------------------|
| <pdconverters></pdconverters>                                              |
| <pdconverterlist></pdconverterlist>                                        |
| <pdconverter enabled="true" index="0" name="ForceMonoPrint"></pdconverter> |
| <languagetype><b>PJL</b></languagetype>                                    |
| <searchpatterns></searchpatterns>                                          |
| <searchpattern>@PJL COMMENT DSSC PRINT RENDERMODE=*</searchpattern>        |
|                                                                            |
| <replacement>@PJL COMMENT DSSC PRINT RENDERMODE=GRAYSCALE</replacement>    |
| <operationtype>Replace</operationtype>                                     |
| <associatedqueues></associatedqueues>                                      |
| <queue>MonoPrintQue</queue>                                                |
|                                                                            |
|                                                                            |
|                                                                            |
|                                                                            |
|                                                                            |

#### **Result:**

Print Data sent to 'MonoPrintQueue' queue will be printed in Grayscale mode.

Print Data sent to other queue will be printed without conversion so Color print is available.

Administrator can enable/disable this solution via TopAccess. (See 2-4-4.)

#### Limitation:

Print data of MacPPD and XPS cannot be controlled. For PCL5c, need to add PJL to change to Grayscale. (See Appendix B).

### 3-2. [Example] Change any Paper Source command to AUTO command

#### Situation:

- Customer uses special application that output PCL5 data
- The application can only output PaperSource=UpperCassette(Drawer1) and PaperSource=BypassTray command
- Customer requires to behave as PaperSource=AUTO

#### Solution:

PCL5 PaperSource command is Ec&I#H (See Appendix D - Table D-02.)

To solve customer's issue, replace Ec&I1H (UpperCassette command) and Ec&I2H with Ec&I7H (AUTO)

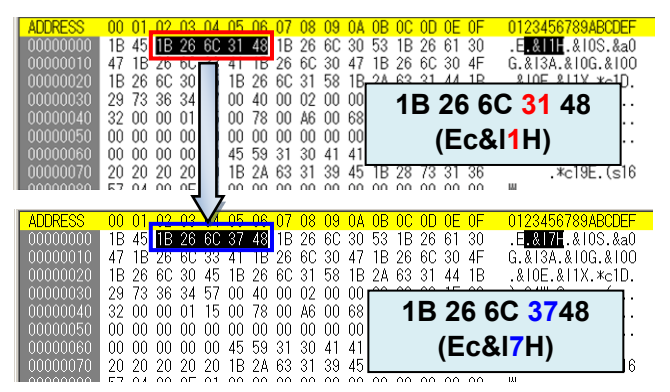

Sample xml file is as follows.

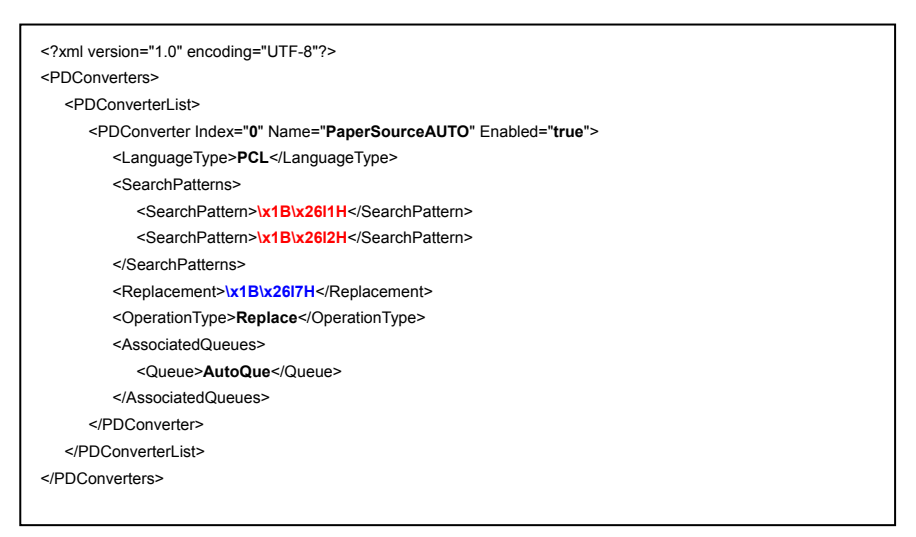

#### **Result:**

Print Data sent to 'AutoQue' queue will be printed with Auto Paper Source selection.

#### Tips:

ESC code (0x1B) should be described as \x1B and '&' should be described as \x26. (See Notes of 2-2-2.)

Using WildCard for SerchPattern also works as follows.

<SearchPattern>\x1B\x26l#H</SearchPattern>

## 3-3. [Example] Allow printing from A\$400/Unix/Linux on NO LIMIT BLACK function

#### Situation;

Even NO LIMIT BLACK function enabled, print jobs from AS400/Unix/Linux will be treated as invalid job. (Print jobs from Windows are OK.) Customer requires to allow printing from AS400/Unix/Linux also.

#### Solution:

NO LIMIT BLACK function is the setting to allow printing Monochrome job even if Department management function enabled. (See details in MFP Management Guide.)

The setting does not work for the print data from AS400/Unix/Linux because they do not content Color Mode PJL so that MFP could not detect if it's a Mono print or not. To solve this issue, add PJL Grayscale command.

#### <CASE 1>Print Job does not contain PJL command

-->Add UEL (Universal Exit Language: Ec%-12345X) and PJL at the beginning of the job

|                                                                                                    |                                                                      | 00                                           | -rm                                    | eus                                          | -0                                     | /-                                           | 940                                    | 1                                      | 0.00                                         |                                              | A-48                                         | * *                                          | 71                                           | Ц                                            |                                              |                                                                                                    |
|----------------------------------------------------------------------------------------------------|----------------------------------------------------------------------|----------------------------------------------|----------------------------------------|----------------------------------------------|----------------------------------------|----------------------------------------------|----------------------------------------|----------------------------------------|----------------------------------------------|----------------------------------------------|----------------------------------------------|----------------------------------------------|----------------------------------------------|----------------------------------------------|----------------------------------------------|----------------------------------------------------------------------------------------------------|
| ADDRESS                                                                                                 | 00 01                                                                | 02                                           | 03                                     | 04                                           | 05                                     | 06                                           | 07                                     | 08                                     | 09                                           | 0A                                           | 0B                                           | 00                                           | 0D                                           | 0E                                           | 0F                                           | 0123456789ABCDEF                                                                                                    |
| 00000000                                                                                                | 1B 45                                                                | 1B                                           | 26                                     | 75                                           | 33                                     | 30                                           | 30                                     | 44                                     | 1B                                           | 26                                           | 74                                           | 30                                           | 50                                           | 1B                                           | 26                                           | .E.&u300D.&t0P.&                                                                                                    |
| 00000010                                                                                                | 6C 32                                                                | 36                                           | 41                                     | 1B                                           | 26                                     | 6C                                           | 34                                     | 48                                     | 1B                                           | 26                                           | 6C                                           | 30                                           | 6F                                           | 30                                           | 45                                           | 126A.&14H.&10o0E                                                                                                    |
| 00000020                                                                                                | 1B 26                                                                | 6C                                           | 30                                     | 53                                           | 1B                                     | 26                                           | 6C                                     | 31                                     | 58                                           | 1B                                           | 2A                                           | 70                                           | 35                                           | 33                                           | 37                                           | .&IOS.&I1X.*p537                                                                                                    |
| 00000030                                                                                                | 79 31                                                                | 35                                           | 37                                     | 58                                           | 1B                                     | 2A                                           | 76                                     | 30                                     | 4E                                           | 1B                                           | 2A                                           | 76                                           | 31                                           | 4F                                           | 1B                                           | y157X.*v0N.*v10.                                                                                                    |
| 00000040                                                                                                | 2A 76                                                                | 30                                           | 54                                     | 1B                                           | 2A                                     | 62                                           | 32                                     | 4D                                     | 1B                                           | 2A                                           | 74                                           | 33                                           | 30                                           | 30                                           | 52                                           | *v0T.*b2M.*t300R                                                                                                    |
| 00000050                                                                                                | 1B 2A                                                                | 72                                           | 30                                     | 66                                           | 33                                     | 32                                           | 74                                     | 32                                     | 30                                           | 73                                           | 31                                           | 41                                           | 1B                                           | 2A                                           | 62                                           | .*r0f32t20s1A.*b                                                                                                    |
| 00000060                                                                                                | 35 57                                                                | FF                                           | FF                                     | 01                                           | E0                                     | 00                                           | 1B                                     | 2A                                     | 62                                           | 35                                           | 57                                           | FF                                           | FF                                           | 01                                           | E0                                           | 5₩*b5₩                                                                                                    |
| 00000070                                                                                                | 00 1B                                                                | 2A                                           | 62                                     | 35                                           | 57                                     | FF                                           | FF                                     | 01                                     | E0                                           | 00                                           | 1B                                           | 2A                                           | 62                                           | 34                                           | 57                                           | *b5₩*b4₩                                                                                                    |
|                                                                                                    | 00 50                                                                |                                              | ~~                                     | 10                                           | ^^                                     |                                              | ~ '                                    |                                        | ~~                                           | -                                            |                                              | ~~                                           | 10                                           | ~ *                                          | 0000                                         |                                                                                                    |
|                                                                                                    |                                                                      |                                              |                                        |                                              |                                        |                                              |                                        |                                        |                                              |                                              |                                              |                                              |                                              |                                              |                                              |                                                                                                    |
|                                                                                                    |                                                                      |                                              |                                        |                                              | Ţ                                      | Ę                                            |                                        |                                        |                                              |                                              |                                              |                                              |                                              |                                              |                                              |                                                                                                    |
|                                                                                                    |                                                                      | 0                                            | 198                                    |                                              |                                        | F                                            | 949                                    |                                        | ara+                                         | arai                                         | A→B                                          | <b></b>                                      | - 14                                         |                                              | '  <b></b> + I                               |                                                                                                    |
| ADDRESS                                                                                                 | 00 01                                                                | <u>ه</u><br>02                               | 03                                     | 04                                           | 05                                     | 06                                           | 07                                     | 08                                     | 09                                           | OA                                           | 0B                                           | 0C                                           | OD                                           | 0E                                           | OF                                           | 0123456789ABCDEF                                                                                                    |
| ADDRESS<br>00000000                                                                                     | 00 01<br>1B 25                                                       | 02<br>2D                                     | 03<br>31                               | 04<br>32                                     | ••<br>05<br>33                         | 06<br>34                                     | 07<br>35                               | 08<br>58                               | 09<br>40                                     | 0A<br>50                                     | 0B<br>4A                                     | 0C<br>4C                                     | 0D<br>20                                     | 0E<br>43                                     | OF<br>4F                                     | <br>0123456789ABCDEF<br>.%-12345X0PJL CO                                                                                                    |
| ADDRESS<br>00000000<br>00000010                                                                         | 00 01<br>1B 25<br>4D 4D                                              | 02<br>2D<br>45                               | 03<br>31<br>4E                         | 04<br>32<br>54                               | 9<br>05<br>33<br>20                    | 06<br>34<br>44                               | 07<br>35<br>53                         | 08<br>58<br>53                         | 09<br>40<br>43                               | <mark>0A</mark><br>50<br>20                  | 0B<br>4A<br>50                               | 0C<br>4C<br>52                               | 0D<br>20<br>49                               | 0E<br>43<br>4E                               | 0F<br>4F<br>54                               | 007 T ST<br>0123456789ABCDEF<br>.%-12345X0PJL CO<br>MMENT DSSC PRINT                                                                                          |
| ADDRESS<br>00000000<br>00000010<br>00000020                                                             | 00 01<br>1B 25<br>4D 4D<br>20 52                                     | 02<br>2D<br>45<br>45                         | 03<br>31<br>4E<br>4E                   | 04<br>32<br>54<br>44                         | 05<br>33<br>20<br>45                   | 06<br>34<br>44<br>52                         | 07<br>35<br>53<br>4D                   | 08<br>58<br>53<br>4F                   | 09<br>40<br>43<br>44                         | 0A<br>50<br>20<br>45                         | 0B<br>4A<br>50<br>3D                         | 0C<br>4C<br>52<br>47                         | 0D<br>20<br>49<br>52                         | 0E<br>43<br>4E<br>41                         | 0F<br>4F<br>54<br>59                         | 0123456789ABCDEF<br>.%-12345X09ABCDEF<br>.%-12345X09AL CO<br>MMENT DSSC PRINT<br>RENDERMODE=GRAY                                                              |
| ADDRESS<br>00000000<br>00000010<br>00000020<br>00000030                                                 | 00 01<br>1B 25<br>4D 4D<br>20 52<br>53 43                            | 02<br>2D<br>45<br>45<br>41                   | 03<br>31<br>4E<br>4C                   | 04<br>32<br>54<br>44<br>45                   | 9<br>05<br>33<br>20<br>45<br>0A        | 06<br>34<br>44<br>52<br>1B                   | 07<br>35<br>53<br>4D<br>45             | 08<br>58<br>53<br>4F<br>1B             | 09<br>40<br>43<br>44<br>26                   | 0A<br>50<br>20<br>45<br>75                   | 0B<br>4A<br>50<br>3D<br>33                   | 0C<br>4C<br>52<br>47<br>30                   | 0D<br>20<br>49<br>52<br>30                   | 0E<br>43<br>4E<br>41<br>44                   | 0F<br>4F<br>54<br>59<br>1B                   | 0123456789ABCDEF<br>.%-12345X0PJL CO<br>MMENT DSSC PRINT<br>RENDERSCOE=CRAY<br>SCALE.E.8u300D.                                                                |
| ADDRESS<br>00000000<br>00000010<br>00000020<br>00000030<br>00000040                                     | 00 01<br>1B 25<br>4D 4D<br>20 52<br>53 43<br>26 74                   | 02<br>2D<br>45<br>45<br>41<br>30             | 03<br>31<br>4E<br>4E<br>4C<br>50       | 04<br>32<br>54<br>45<br>1B                   | 05<br>33<br>20<br>45<br>0A<br>26       | 06<br>34<br>44<br>52<br>1B<br>6C             | 07<br>35<br>53<br>4D<br>45<br>32       | 08<br>58<br>53<br>4F<br>1B<br>36       | 09<br>40<br>43<br>44<br>26<br>41             | 0A<br>50<br>20<br>45<br>75<br>1B             | 0B<br>4A<br>50<br>3D<br>33<br>26             | 0C<br>4C<br>52<br>47<br>30<br>6C             | 0D<br>20<br>49<br>52<br>30<br>34             | 0E<br>43<br>4E<br>41<br>44<br>48             | 0F<br>4F<br>54<br>59<br>1B<br>1B             | 0123456789ABCDEF<br>.%-12345X0PJL CO<br>MMENT DSSC PRINT<br>RENDERMODE=GRAY<br>SCALE, E. &u300D.<br>&t0P.&126A.&14H.                                          |
| ADDRESS<br>00000000<br>00000010<br>00000020<br>00000030<br>00000040<br>00000050                         | 00 01<br>1B 25<br>4D 4D<br>20 52<br>53 43<br>26 74<br>26 60          | 02<br>2D<br>45<br>45<br>41<br>30<br>30       | 03<br>31<br>4E<br>4C<br>50<br>6F       | 04<br>32<br>54<br>44<br>45<br>1B<br>30       | 05<br>33<br>20<br>45<br>0A<br>26<br>45 | 06<br>34<br>44<br>52<br>1B<br>6C<br>1B       | 07<br>35<br>53<br>4D<br>45<br>32<br>26 | 08<br>58<br>53<br>4F<br>1B<br>36<br>6C | 09<br>40<br>43<br>44<br>26<br>41<br>30       | 0A<br>50<br>20<br>45<br>75<br>1B<br>53       | 0B<br>4A<br>50<br>3D<br>33<br>26<br>1B       | 0C<br>4C<br>52<br>47<br>30<br>6C<br>26       | 0D<br>20<br>49<br>52<br>30<br>34<br>6C       | 0E<br>43<br>4E<br>41<br>44<br>48<br>31       | 0F<br>4F<br>54<br>1B<br>1B<br>58             | 0123456789ABCDEF<br>.&-12345X0PJL CO<br>MMENT DSSC PRINT<br>RENDERMODE=GRAY<br>SCALEJ.E.&u300D.<br>&t0P.&126A.&14H.<br>&10-00&10S.&11X                        |
| ADDRESS<br>00000000<br>00000010<br>00000020<br>00000020<br>00000030<br>00000040<br>00000050<br>00000050 | 00 01<br>1B 25<br>4D 4D<br>20 52<br>53 43<br>26 74<br>26 60<br>1B 2A | 02<br>2D<br>45<br>45<br>41<br>30<br>30<br>70 | 03<br>31<br>4E<br>4C<br>50<br>6F<br>35 | 04<br>32<br>54<br>44<br>45<br>1B<br>30<br>33 | 05<br>33<br>20<br>45<br>26<br>45<br>37 | 06<br>34<br>44<br>52<br>1B<br>6C<br>1B<br>79 | 07<br>35<br>4D<br>45<br>32<br>26<br>31 | 08<br>58<br>53<br>4F<br>36<br>6C<br>35 | 09<br>40<br>43<br>44<br>26<br>41<br>30<br>37 | 0A<br>50<br>20<br>45<br>75<br>1B<br>53<br>58 | 0B<br>4A<br>50<br>3D<br>33<br>26<br>1B<br>1B | 0C<br>4C<br>52<br>47<br>30<br>6C<br>26<br>2A | 0D<br>20<br>49<br>52<br>30<br>34<br>6C<br>76 | 0E<br>43<br>4E<br>41<br>44<br>48<br>31<br>30 | 0F<br>4F<br>54<br>59<br>1B<br>1B<br>58<br>4E | 0123456789ABCDEF<br>.%-12345X0PJL CO<br>MMENT DSSC PRINT<br>RENDERMODE=GRAY<br>SCALE, E. & 3000D.<br>&t0P.&126A.&14H.<br>&10-0E.&10S.&11X<br>.xp537yJ57X.*<0N |

For CASE 1, Sample xml file is as follows.

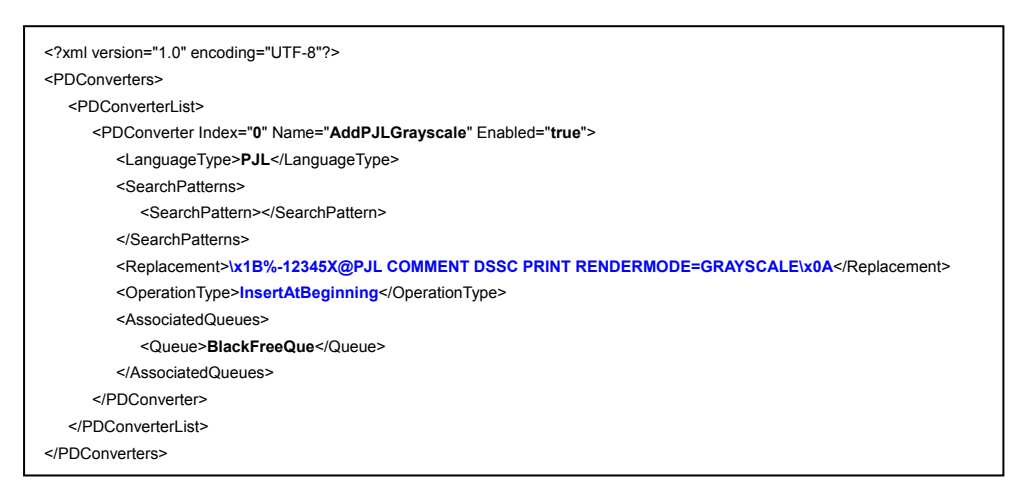

#### Q&A

- Q. Is it necessary to add UEL? How about just adding PJL at the beginning of the job?
- A. It will work without UEL. However, adding UEL is preferred as a rule/protocol of a print data which includes PJL.

According to PJL Technical Reference, "All PJL jobs must begin and end with a UEL command

(<ESC>%–12345X)." "The UEL command at the beginning of the job must be immediately followed by the PJL command prefix (@PJL)."

In case of combined job data, UEL is considered as a keyword of job separator. In almost cases, it works without UEL but adding UEL will reduce the risk.

- Q. Is it necessary to add Line Feed (0x0A) after PJL command? How about Carriage Return (0x0D)?
- **A.** According to PJL Technical Reference, it is mandatory to add Line Feed (0x0A) at the end of PJL command. Carriage Return (0x0D) can be optional command.

OK: @PJL COMMENT DSSC PRINT RENDERMODE=GRAYSCALE<CR><LF>@PJL....

OK: @PJL COMMENT DSSC PRINT RENDERMODE=GRAYSCALE<LF>@PJL....

NG: @PJL COMMENT DSSC PRINT RENDERMODE=GRAYSCALE@PJL....

<CASE 2>Print Job contain PJL command -->Add PJL before/after certain PJL

For example, add @PJL COMMENT DSSC PRINT RENDERMODE=GRAYSCALE<CR><LF> before "@PJL ENTER LANGUAGE

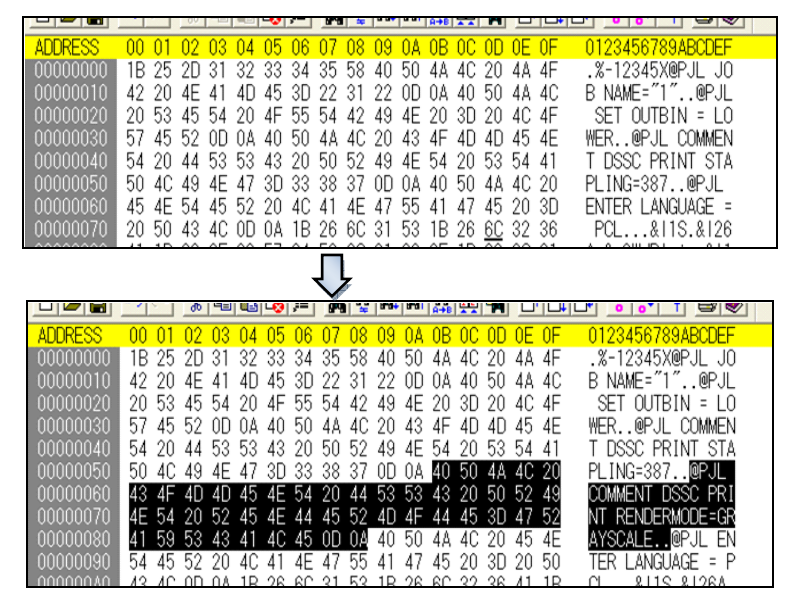

For CASE 2, Sample xml file is as follows.

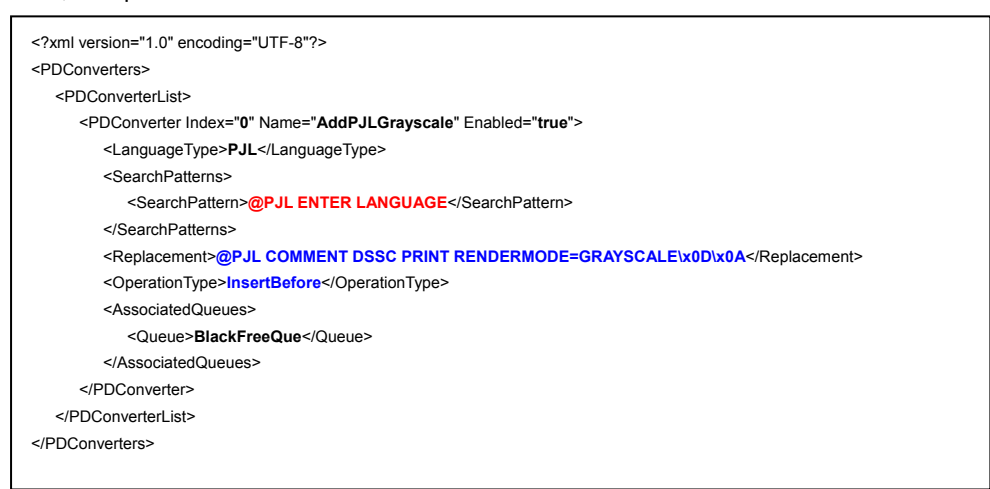

#### Q&A

Q. How about adding PJL at the beginning of the job in this case?

- **A.** Maybe it works but adding PJL before UEL=Universal Exit Language is not preferred because UEL is considered as a job separator.
- Q. How about adding PJL after UEL (Ec%-12345X) using 'InsertAfter' for OperationType?
- A. It's risky because UEL exists not only at the beginning of the job but also at the end of the job.

#### **Reference:**

Typical print job which contents PJL command is as follows.

#### PCL5 case:

```
<Esc>%-12345X@PJL xxxxx <CR><LF>
@PJL xxxxx = xxxx <CR><LF>
@PJL xxxxx = xxxx <CR><LF>
:
@PJL ENTER LANGUAGE = PCL <CR><LF>
<ESC>E .... PCL print description .... <ESC>E
<ESC>%-12345X
```

PostScript case:

<ESC>%-12345X@PJL xxxxx <CR><LF>

@PJL xxxxx = xxxx <CR><LF>

@PJL xxxxx = xxxx <CR><LF>

:

@PJL ENTER LANGUAGE = POSTSCRIPT <CR><LF>

%!PS-ADOBE ... PostScript print description ...

<ESC>%-12345X

## **Appendix A - WildCard for SearchPattern**

WildCard can be used only for SearchPattern definition. Usable sign is different depend on LanguageType as below.

LanguageType=PJL : [\*] or [?] can be used

LanguageType=PCL : [#] or [?] can be used

The asterisk character ("\*") and pound sign ("#") substitutes for any zero or more characters while question mark ("?") substitutes for any one character. A pound sign ("#") should be used for PCL-LanguageType, since asterisk character ("\*") may be part of a PCL5 command.

The following restrictions apply when performing a pattern search with or without wildcards:

- Each search operates on data within a single line for PJL-LanguageTyped filters, and within a single command or single line, whichever comes first, for PCL-LanguageTyped filters. A PCL command begins with an [ESC] (or "\x1B") whereas a PJL command ends with [CR][LF] ("\x0D\x0A") or [LF] ("\x0A").
- 2. A wildcard may be included at the end or in the middle, but not at the very beginning of SearchPattern;
- When OperationType==Replace and SearchPattern ends with a wildcard, the replacement operation will take place from the non-wildcard part of SearchPattern to the end of the command or the next line terminator, whichever comes first.
- 4. For PCL-LanguageTyped filters, if SearchPattern contains a wildcard, [ESC] character can be used only once at the beginning of SearchPattern.

## **Appendix B - Changeable parameters**

Attached list shows changeable/addable parameters using Print Data Converter. Unchangeable parameters are grayed out

Table B-01: Changeable parameters by Print Data Converter

| Pagia functions            | PCL5/PCL5c/raw  | PCL6           | PS       | PS        | PS         |
|----------------------------|-----------------|----------------|----------|-----------|------------|
| Basic functions            | (AS400/SAP/etc) | (windows)      | (windows | (SAP/etc) | (Mac)      |
| Sort/Group                 | PJL (sort)      | PJL (sort) *1) | PJL      | PDL       | TSBPrivate |
| Copies                     | PDL (group)     | PJL/PDL        | PDL      | PDL       | PDL        |
| Inbin                      | PDL             | PDL            | PDL      | PDL       | PDL        |
| Outbin                     | PJL/PDL         | PJL            | PJL      | PDL       | TSBPrivate |
| Duplex                     | PDL             | PDL            | PDL      | PDL       | PDL        |
| MediaType                  | PDL             | PDL            | PDL      | PDL       | PDL        |
| Page Size                  | PDL             | PDL            | PDL      | PDL       | PDL        |
| Orientation                | PDL             | PDL            | N/A      | N/A       | N/A        |
| lob related                |                 |                |          |           |            |
|                            | P II *2)        | PII            | РШ       | ΡII       | TSBPrivate |
| Alternation                |                 |                |          | PII       | TSBPrivate |
| Stanle                     | PII             |                |          | PII       | TSBPrivate |
| Holepunch                  | PII             |                |          | PII       | TSBPrivate |
| Fold                       | PII             |                |          | PII       | TSBPrivate |
| Print Mode                 | PII             |                |          | PII       | TSBPrivate |
|                            | DII             |                |          |           | TSBPrivate |
| Nickname                   | P.II            | P.II           | P.II     | P.II      | TSBPrivate |
|                            |                 |                |          |           |            |
| Color/ImageQuality related |                 |                |          |           |            |
| Document Type              | PJL             | PJL            | PJL      | PJL       | TSBPrivate |
| Screen Type                | PJL             | PJL            | PJL      | PJL       | TSBPrivate |
| Toner Save                 | PJL             | PJL            | PJL      | PJL       | TSBPrivate |
| Distinguish Thin Lines     | PJL             | PJL            | PJL      | PJL       | TSBPrivate |
| PureBlack                  | N/A             | PJL            | PJL      | PJL       | TSBPrivate |
| PureGray                   | N/A             | PJL            | PJL      | PJL       | TSBPrivate |
| Color Balance              | PJL             | PJL            | PJL      | PJL       | TSBPrivate |
| Sharpness                  | PJL             | PJL            | PJL      | PJL       | TSBPrivate |
| Brightness                 | PJL             | PJL            | PJL      | PJL       | TSBPrivate |
| Contrast                   | PJL             | PJL            | PJL      | PJL       | TSBPrivate |
| Saturation                 | PJL             | PJL            | PJL      | PJL       | TSBPrivate |
| Background Adjustment      | PJL             | PJL            | PJL      | PJL       | TSBPrivate |
| PostScript Overprint       | N/A             | N/A            | PJL      | PJL       | TSBPrivate |
| Black Overprint            | N/A             | N/A            | PJL      | PJL       | TSBPrivate |
| Smoothing                  | PJL             | PJL            | PJL      | PJL       | TSBPrivate |
| Resolution                 | N/A             | N/A            | PJL      | PJL       | TSBPrivate |
| Other functions            |                 |                |          |           |            |
| Do not Print Blank Pages   | P.II            | P.II           | P.II     | P.II      | TSBPrivate |
| Letterhead Print Mode      | TonAccess       | PDI            | PDI      | PDI       | N/A        |

\*1) controllable only for sort job since pagecopies command (PDL) will be used for group setting

\*2) PCL5c (color) job can be changed to Grayscale by adding PJL

Gray strings: Basically legacy systems do not output PJLs. They can be added to the jobs using "Insert" operations

## Appendix C - list of major PJL

#### Table C-01: Destination (Outbin)

| parameter            | PJL                             | note                                  |
|----------------------|---------------------------------|---------------------------------------|
| Stacker              | @PJL SET OUTBIN=UPPER           | *1 Enable when optional Finisher is   |
| Side Stacker (LOWER) | @PJL SET OUTBIN=LOWER           | installed                             |
| Finisher *1          | @PJL SET OUTBIN=OPTIONALOUTBIN1 | *2 Enable when optional Job Separator |
| Finisher(Lower) *1   | @PJL SET OUTBIN=OPTIONALOUTBIN2 | is installed                          |
| Stacker(Upper) *2    | @PJL SET OUTBIN=OPTIONALOUTBIN4 |                                       |
| Stacker *2           | @PJL SET OUTBIN=OPTIONALOUTBIN5 |                                       |

#### Table C-02: Sort/Group

| parameter | PJL                               | note |
|-----------|-----------------------------------|------|
| Sort*     | @PJL COMMENT DSSC PRINT COLLATE=1 |      |
| Group     | @PJL COMMENT DSSC PRINT COLLATE=0 |      |

#### Table C-03: Copies

| parameter | PJL              | note                                                                 |
|-----------|------------------|----------------------------------------------------------------------|
|           | @PJL SET COPIES= | @PJL SET COPIES works as job copies.<br>Ec&I#X works as page copies. |

#### Table C-04: Color

| parameter            | PJL                                          | note |
|----------------------|----------------------------------------------|------|
| AUTO*                | @PJL COMMENT DSSC PRINT RENDERMODE=AUTO      |      |
| COLOR                | @PJL COMMENT DSSC PRINT RENDERMODE=COLOR     |      |
| Black & White        | @PJL COMMENT DSSC PRINT RENDERMODE=GRAYSCALE |      |
| Twin Color - Red     | @PJL COMMENT DSSC PRINT RENDERMODE=2KR       |      |
| Twin Color - Green   | @PJL COMMENT DSSC PRINT RENDERMODE=2KG       |      |
| Twin Color - Blue    | @PJL COMMENT DSSC PRINT RENDERMODE=2KB       |      |
| Twin Color - Cyan    | @PJL COMMENT DSSC PRINT RENDERMODE=2KC       |      |
| Twin Color - Magenta | @PJL COMMENT DSSC PRINT RENDERMODE=2KM       |      |
| Twin Color - Yellow  | @PJL COMMENT DSSC PRINT RENDERMODE=2KY       |      |
| Twin Color - White   | @PJL COMMENT DSSC PRINT RENDERMODE=2KW       |      |

#### Table C-05: Rotated Sort Copies

| parameter | PJL                                   | note |
|-----------|---------------------------------------|------|
| Disable*  | @PJL COMMENT DSSC PRINT ALTERNATION=0 |      |
| Enable    | @PJL COMMENT DSSC PRINT ALTERNATION=1 |      |

#### Table C-06: Staple

| parameter     | PJL                                         | note |
|---------------|---------------------------------------------|------|
| None*         | @PJL COMMENT DSSC PRINT STAPLE=NONE         |      |
| Upper Left    | @PJL COMMENT DSSC PRINT STAPLE=TOPLEFT      |      |
| Upper Right   | @PJL COMMENT DSSC PRINT STAPLE=TOPRIGHT     |      |
| Center Top    | @PJL COMMENT DSSC PRINT STAPLE=DUALTOP      |      |
| Middle Left   | @PJL COMMENT DSSC PRINT STAPLE=DUALLEFT     |      |
| Center Double | @PJL COMMENT DSSC PRINT STAPLE=SADDLESTITCH |      |

#### Table C-07: Hole Punch

| parameter   | PJL                                | note |
|-------------|------------------------------------|------|
| None*       | @PJL COMMENT DSSC PRINT PUNCH=NONE |      |
| Middle Left | @PJL COMMENT DSSC PRINT PUNCH=LEFT |      |
| Center Top  | @PJL COMMENT DSSC PRINT PUNCH=TOP  |      |

#### Table C-08: Folding

| parameter   | PJL                                 | note                                           |
|-------------|-------------------------------------|------------------------------------------------|
| Off         | none                                | To disable this feature, simply remove the PJL |
| On (Center) | @PJL COMMENT DSSC PRINT FOLD=CENTER |                                                |

#### Table C-09: Print Job Mode

| parameter         | PJL                                           | note                                   |
|-------------------|-----------------------------------------------|----------------------------------------|
| Normal Print*     | @PJL COMMENT DSSC PRINT PRINTMODE=NORMAL      |                                        |
| Scheduled Print   | @PJL COMMENT DSSC PRINT PRINTMODE=SCHEDULE    |                                        |
| Private Print     | @PJL COMMENT DSSC PRINT PRINTMODE=PRIVATE     |                                        |
| Hold Print        | @PJL COMMENT DSSC PRINT PRINTMODE=HOLD        |                                        |
| Proof Print       | @PJL COMMENT DSSC PRINT PRINTMODE=PROOF       |                                        |
| Store to e-Filing | @PJL COMMENT DSSC PRINT PRINTMODE=BOX         |                                        |
|                   |                                               |                                        |
| Scheduled Print   | @PJL COMMENT DSSC PRINT JOBTYPE_SCHEDULE=TRUE | Used for 'Multiple Job Type' to define |
| Private Print     | @PJL COMMENT DSSC PRINT JOBTYPE_PRIVATE=TRUE  | multiple print mode at the same time,  |
| Hold Print        | @PJL COMMENT DSSC PRINT JOBTYPE_HOLD=TRUE     | instead ofPRINTMODE=XXXX.              |
| Proof Print       | @PJL COMMENT DSSC PRINT JOBTYPE_PROOF=TRUE    |                                        |
| Store to e-Filing | @PJL COMMENT DSSC PRINT JOBTYPE_BOX=TRUE      |                                        |

#### Table C-10: Job Name / User Name

| parameter              | PJL                                                           | note                                                                                                    |
|------------------------|---------------------------------------------------------------|----------------------------------------------------------------------------------------------------|
| Job Name               | exmaple:<br>@PJL <b>JOB NAME="</b> Microsoft Word - test.doc" | Job Name should be enclosed in double<br>quotation mark                                                                                                    |
| User Name (login name) | @PJL COMMENT DSSC PRINT USERLOGIN=XXXXXX                      | 128 characters maximum                                                                                                    |
| User Name (Alias)      | @PJL COMMENT DSSC PRINT NICKNAME=xxxxxx                       | User Name (Alias) can be used to<br>display the owner of stored job on the<br>panel UI of MFP. If this PJL does not<br>exist, USERLOGIN will be used.<br>128 characters maximum. |

#### Table C-11: Image Quality Type

| parameter    | PJL                                           | note |
|--------------|-----------------------------------------------|------|
| General *    | @PJL COMMENT DSSC PRINT DOCUMENTTYPE=NORMAL   |      |
| Photograph   | @PJL COMMENT DSSC PRINT DOCUMENTTYPE=PHOTO    |      |
| Presentation | @PJL COMMENT DSSC PRINT DOCUMENTTYPE=PRESEN   |      |
| Line Art     | @PJL COMMENT DSSC PRINT DOCUMENTTYPE=LINART   |      |
| Advanced     | @PJL COMMENT DSSC PRINT DOCUMENTTYPE=ADVANCED |      |

#### Table C-12: Halftone

| parameter | PJL                                       | note |
|-----------|-------------------------------------------|------|
| Auto *    | @PJL COMMENT DSSC PRINT SCREENTYPE=AUTO   |      |
| Smooth    | @PJL COMMENT DSSC PRINT SCREENTYPE=SMOOTH |      |
| Detail    | @PJL COMMENT DSSC PRINT SCREENTYPE=DETAIL |      |

#### Table C-13: Distinguish Thin Lines

| parameter | PJL                                     | note |
|-----------|-----------------------------------------|------|
| Disable * | @PJL COMMENT DSSC PRINT THINLINELIMIT=0 |      |
| Enable    | @PJL COMMENT DSSC PRINT THINLINELIMIT=1 |      |

Table C-14: Pure Black

| parameter                  | PJL                                    | note |
|----------------------------|----------------------------------------|------|
| OFF                        | @PJL COMMENT DSSC PRINT PUREBLACKEX=8  |      |
| ON - Auto *                | @PJL COMMENT DSSC PRINT PUREBLACKEX=0  |      |
| ON - Text                  | @PJL COMMENT DSSC PRINT PUREBLACKEX=9  |      |
| ON - Text & Graphic        | @PJL COMMENT DSSC PRINT PUREBLACKEX=11 |      |
| ON - Text, Graphic & Image | @PJL COMMENT DSSC PRINT PUREBLACKEX=15 |      |

#### Table C-15: Pure Gray

| parameter                  | PJL                                   | note |
|----------------------------|---------------------------------------|------|
| OFF                        | @PJL COMMENT DSSC PRINT PUREGRAYEX=8  |      |
| ON - Auto *                | @PJL COMMENT DSSC PRINT PUREGRAYEX=0  |      |
| ON - Text                  | @PJL COMMENT DSSC PRINT PUREGRAYEX=9  |      |
| ON - Text & Graphic        | @PJL COMMENT DSSC PRINT PUREGRAYEX=11 |      |
| ON - Text, Graphic & Image | @PJL COMMENT DSSC PRINT PUREGRAYEX=15 |      |

#### Table C-16: Black Overprint

| parameter                    | PJL                                      | note |
|------------------------------|------------------------------------------|------|
| OFF                          | @PJL COMMENT DSSC PRINT BLACKOVERPRINT=0 |      |
| ON (Apply to Text & Graphic) | @PJL COMMENT DSSC PRINT BLACKOVERPRINT=1 |      |
| ON (Apply to Text)           | @PJL COMMENT DSSC PRINT BLACKOVERPRINT=2 |      |

#### Table C-17: PostScript Overprint

| parameter | PJL                                 | note |
|-----------|-------------------------------------|------|
| OFF       | @PJL COMMENT DSSC PRINT OVERPRINT=0 |      |
| ON        | @PJL COMMENT DSSC PRINT OVERPRINT=1 |      |

#### Table C-18: Color Balance

| parameter | PJL                                                                                                    | note                                                                                                    |
|-----------|----------------------------------------------------------------------------------------------------|----------------------------------------------------------------------------------------------------|
| parameter | @PJL COMMENT DSSC PRINT CB C=000000<br>@PJL COMMENT DSSC PRINT CB M=000000<br>@PJL COMMENT DSSC PRINT CB Y=000000 | Color Balance adjustment can be<br>defined for Low/Middle/High density of<br>C/M/Y/K. (value is defined as LLMMHH.<br>min:-4/max:+4)<br>EX.) To define Low=-4, Middle=0 and<br>High=+4, PJL should be defined as<br>below. |
|           | @PJL COMMENT DSSC PRINT <b>CB K=000000</b>                                                                        | <pre>@PJL COMMENT DSSC PRINT CB<br/>C=FC0004<br/>-4:"FC" / -3:"FD" / -2:"FE" / -1:"FF" /<br/>0:"00" / +1:"01" / +2:"02" / +3:"03" /<br/>+4:"04"</pre>                                                                      |

#### Table C-19: Contrast

| parameter | PJL                                 | note                                                                                                    |
|-----------|-------------------------------------|----------------------------------------------------------------------------------------------------|
|           | @PJL COMMENT DSSC PRINT CONTRAST=XX | XX: the value should be defined as<br>below.<br>-4:"FC" / -3:"FD" / -2:"FE" / -1:"FF" /<br>0:"00" / +1:"01" / +2:"02" / +3:"03" /<br>+4:"04" |

#### Table C-20: Brightness

| parameter | PJL                                   | note                                                                                                    |
|-----------|---------------------------------------|----------------------------------------------------------------------------------------------------|
|           | @PJL COMMENT DSSC PRINT BRIGHTNESS=XX | XX: the value should be defined as<br>below.<br>-4."FC" / -3:"FD" / -2:"FE" / -1:"FF" /<br>0:"00" / +1:"01" / +2:"02" / +3:"03" /<br>+4:"04" |

#### Table C-21: Background Adjustment

| parameter | PJL                                           | note                                                                                                    |
|-----------|-----------------------------------------------|----------------------------------------------------------------------------------------------------|
|           | @PJL COMMENT DSSC PRINT BACKGROUND ADJUSTMENT | XX: the value should be defined as<br>below.<br>-4:"FC" / -3:"FD" / -2:"FE" / -1:"FF" /<br>0:"00" / +1:"01" / +2:"02" / +3:"03" /<br>+4:"04" |

#### Table C-22: Saturation

| parameter | PJL                                   | note                                                                                                    |
|-----------|---------------------------------------|----------------------------------------------------------------------------------------------------|
|           | @PJL COMMENT DSSC PRINT SATURATION=XX | XX: the value should be defined as<br>below.<br>-4."FC" / -3:"FD" / -2:"FE" / -1:"FF" /<br>0:"00" / +1:"01" / +2:"02" / +3:"03" /<br>+4:"04" |

#### Table C-23: Sharpness Filter

| parameter | PJL                                   | note                                                                                                    |
|-----------|---------------------------------------|----------------------------------------------------------------------------------------------------|
|           | @PJL COMMENT DSSC PRINT SHARPNESS=OFF |                                                                                                    |
|           | @PJL COMMENT DSSC PRINT SHARPNESS=XX  | XX: the value should be defined as<br>below.<br>-4:"FC" / -3:"FD" / -2:"FE" / -1:"FF" /<br>0:"00" / +1:"01" / +2:"02" / +3:"03" /<br>+4:"04" |

#### Table C-24: Resolution

| parameter | PJL                                                                                | note                                                       |
|-----------|------------------------------------------------------------------------------------|------------------------------------------------------------|
| 600dpi    | <pre>@PJL COMMENT DSSC PRINT XYRESOLUTION=600x600 @PJL SET RESOLUTION=600</pre>    | The value of @PJL SET<br>RESOLUTION=xxx will be applied if |
| 1200dpi   | <pre>@PJL COMMENT DSSC PRINT XYRESOLUTION=1200x1200 @PJL SET RESOLUTION=1200</pre> | it's conflict with the value of<br>XYRESOLUTION.           |

#### Table C-25: Toner Save

| parameter | PJL                                 | note |
|-----------|-------------------------------------|------|
| OFF       | @PJL COMMENT DSSC PRINT TONERSAVE=0 |      |
| ON        | @PJL COMMENT DSSC PRINT TONERSAVE=1 |      |

#### Table C-26: Do not Print Blank Pages

| parameter | PJL                                  | note |
|-----------|--------------------------------------|------|
| OFF       | @PJL COMMENT DSSC PRINT WHITEPAPER=0 |      |
| ON        | @PJL COMMENT DSSC PRINT WHITEPAPER=1 |      |

#### Table C-27: Department Code

| parameter         | PJL                                        | note                                                              |
|-------------------|--------------------------------------------|-------------------------------------------------------------------|
| Old PJL           | @PJL COMMENT DSSC PRINT ACCESSCODE=XXXXX   | 5-digit department code                                           |
| New PJL (encoded) | @PJL COMMENT DSSC PRINT ACCESSCODEEX=XXXXX | New PJL which encodes department code. Encode rule is not opened. |

## Appendix D - list of major PCL5 command

#### Table D-01: Page Size

| PCL5<br>command | parameter                | actual command | note |
|-----------------|--------------------------|----------------|------|
|                 | A4 (210 x 297 mm)        | Ec&l26A        |      |
|                 | A3 (297 x 420 mm)        | Ec&l27A        |      |
|                 | A5 (148 x 210 mm)        | Ec&l25A        |      |
|                 | A6 (105 x 248 mm)        | Ec&l24A        |      |
|                 | Letter (8½ x 11")        | Ec&l2A         |      |
|                 | Ledger (11 x 17")        | Ec&l6A         |      |
|                 | Legal (8½ x 14")         | Ec&I3A         |      |
|                 | Statement (51/2 x 81/2") | Ec&I15A        |      |
|                 | Computer (10 1/8 x 14")  | Ec&l501A       |      |
|                 | 13" LG (8½ x 13")        | Ec&I10A        |      |
| E-21#A          | 8.5" Square (8½ x 8½")   | Ec&I502A       |      |
| ECOI#A          | Folio (210 x 330 mm)     | Ec&l9A         |      |
|                 | B4 (257 x 364 mm)        | Ec&l46A        |      |
|                 | B5 (182 x 257 mm)        | Ec&l45A        |      |
|                 | Postcard (100 x 148 mm)  | Ec&I71A        |      |
|                 | 16K (195 x 270 mm)       | Ec&I505A       |      |
|                 | 8K (270 x 390 mm)        | Ec&I504A       |      |
|                 | A3-WIDE (304 x 457 mm)   | Ec&I507A       |      |
|                 | LD-WIDE (304 x 457 mm)   | Ec&I508A       |      |
|                 | 320 x 450 mm             | Ec&I517A       |      |
|                 | 320 x 460 mm             | Ec&l518A       |      |
|                 | 13 x 19"                 | Ec&l519A       |      |

#### Table D-02: Paper Source (inbin)

| PCL5<br>command | parameter    | actual command | note                                                   |
|-----------------|--------------|----------------|--------------------------------------------------------|
|                 | Auto         | Ec&I7H         | This command can be defined                            |
|                 | MPT          | Ec&l2H         | in each page. If no command in                         |
| Ec&l#H          | Tray1        | Ec&I1H         | the page, the setting of previous page should be used. |
|                 | Tray2        | Ec&l4H         |                                                        |
|                 | Tray3 / LCF  | Ec&l5H         |                                                        |
|                 | Tray4        | Ec&l21H        |                                                        |
|                 | External LCF | Ec&l20H        |                                                        |
|                 | Inserter     | Ec&l30H        |                                                        |

#### Table D-03: Destination (Outbin)

| PCL5<br>command | parameter           | actual command | note                                                   |
|-----------------|---------------------|----------------|--------------------------------------------------------|
|                 | Stacker             | Ec&I1G         | If both PJL and PCL5 command                           |
|                 | Side Stacker(LOWER) | Ec&l2G         | exists, PCL5 command will be                           |
| Ec&l#G          | Finisher *1         | Ec&l3G         | used.                                                  |
|                 | Finisher(Lower) *2  | Ec&l4G         |                                                        |
|                 | Stacker(Upper) *2   | Ec&l6G         | 1 Enable when optional                                 |
|                 | Stacker *2          | Ec&l7G         | *2 Enable when optional Job<br>Separator is installed. |

### Table D-04: Paper Type (Media Type)

| PCL5<br>command   | parameter        | actual command        | note                           |
|-------------------|------------------|-----------------------|--------------------------------|
|                   | Plain            | Ec&n6WdPlain          | # = number of data bytes of    |
|                   | Recycled         | Ec&n9WdRecycled       | the operation [d] + [String]   |
|                   | Thick 1          | Ec&n8WdThick 1        | This command can be defined in |
|                   | Thick 2          | Ec&n8WdThick 2        | each page.                     |
|                   | Thick 3          | Ec&n8WdThick 3        |                                |
|                   | Thick 4          | Ec&n8WdThick 4        |                                |
|                   | Special 1        | Ec&n11WdWaterproof 1  |                                |
|                   | Special 2        | Ec&n11WdWaterproof 2  |                                |
|                   | Transparency     | Ec&n13WdTransparency  |                                |
| Ec&n#\//d[String] | Thin             | Ec&n5WdThin           |                                |
| Econ#wu[Stillig]  | Plain1           | Ec&n7WdPlain1         |                                |
|                   | Plain2           | Ec&n7WdPlain2         |                                |
|                   | Thick 1 (Back)   | Ec&n9WdThick 1b       |                                |
|                   | Thick 2 (Back)   | Ec&n9WdThick 2b       |                                |
|                   | Thick 3 (Back)   | Ec&n9WdThick 3b       |                                |
|                   | Thick 4 (Back)   | Ec&n9WdThick 4b       |                                |
|                   | Special 1 (Back) | Ec&n12WdWaterproof 1b |                                |
|                   | Special 2 (Back) | Ec&n12WdWaterproof2b  |                                |
|                   | Tab              | Ec&n4WdTab            |                                |
|                   | Envelope         | Ec&n9WdEnvelope       |                                |

#### Table D-05: Copies

| PCL5<br>command | parameter            | actual command             | note                                                                                                    |
|-----------------|----------------------|----------------------------|----------------------------------------------------------------------------------------------------|
| Ec&l#X          | # = Number of copies | example: 2copies<br>Ec&l2X | Ec&I#X can be defined in each<br>page. If no command in the page,<br>the setting of previous page is<br>used. |

### Table D-06: Simplex/Duplex

| PCL5<br>command | parameter                  | actual command | note |
|-----------------|----------------------------|----------------|------|
|                 | Simplex                    | Ec&I0S         |      |
| Ec&l#S          | Duplex, Long-Edge Binding  | Ec&I1S         |      |
|                 | Duplex, Short-Edge Binding | Ec&l2S         |      |

#### Table D-07: Orientation

| PCL5<br>command | parameter         | actual command | note |
|-----------------|-------------------|----------------|------|
|                 | Portrait          | Ec&I0O         |      |
| Ec&l#O          | Landscape         | Ec&I1O         |      |
|                 | Reverse Portrait  | Ec&l2O         |      |
|                 | Reverse Landscape | Ec&I3O         |      |

## Q&A

- Q. How to remove string/command?
- A. Define blank as "Replacement" and select "Replacement" as OperationType
- Q. When xml file contents multiple settings, is it possible to disable specified setting?
- A. Yes. You can enable/disable each setting by changing the value of 'Enabled' entry (true/false See detail in 2-2-3.)
- Q. Is it possible to apply multiple converter settings to the same job?
- A. Yes. Multiple settings can be applied to the same print queue. In that case,
- Q. Is it possible to apply Print Data Converter to the job via Raw protocol?
- A. Yes. Defining 'Print' (default queue name for MFP) to 'Queue' element will apply Print Data Converter to the print data via RAW protocol. However, please NOTE that it is risky because every incoming print data will be conversion target. Other values except 'Print' for 'Queue' will not apply Print Data Converter for Raw protocol.